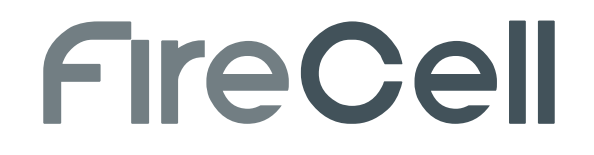

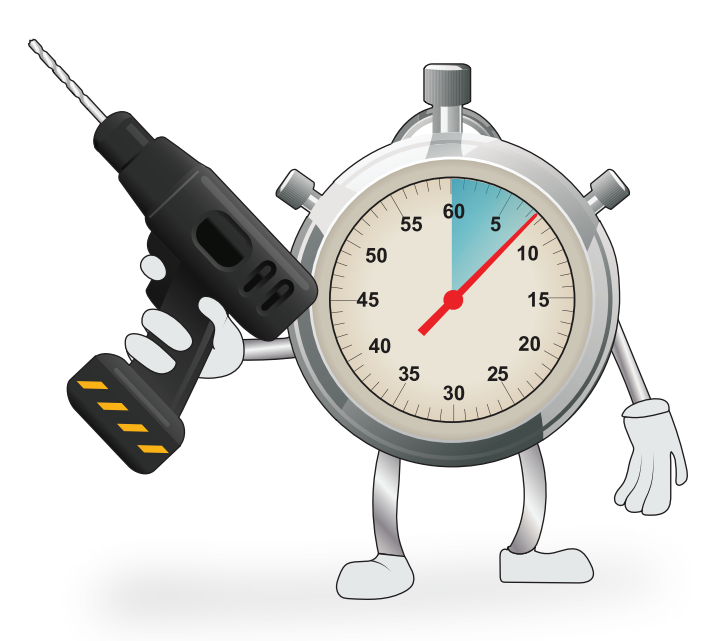

## **RADIO NETWORK COMMUNICATOR (RNC) For Taktis®**

# **QUICK START GUIDE**

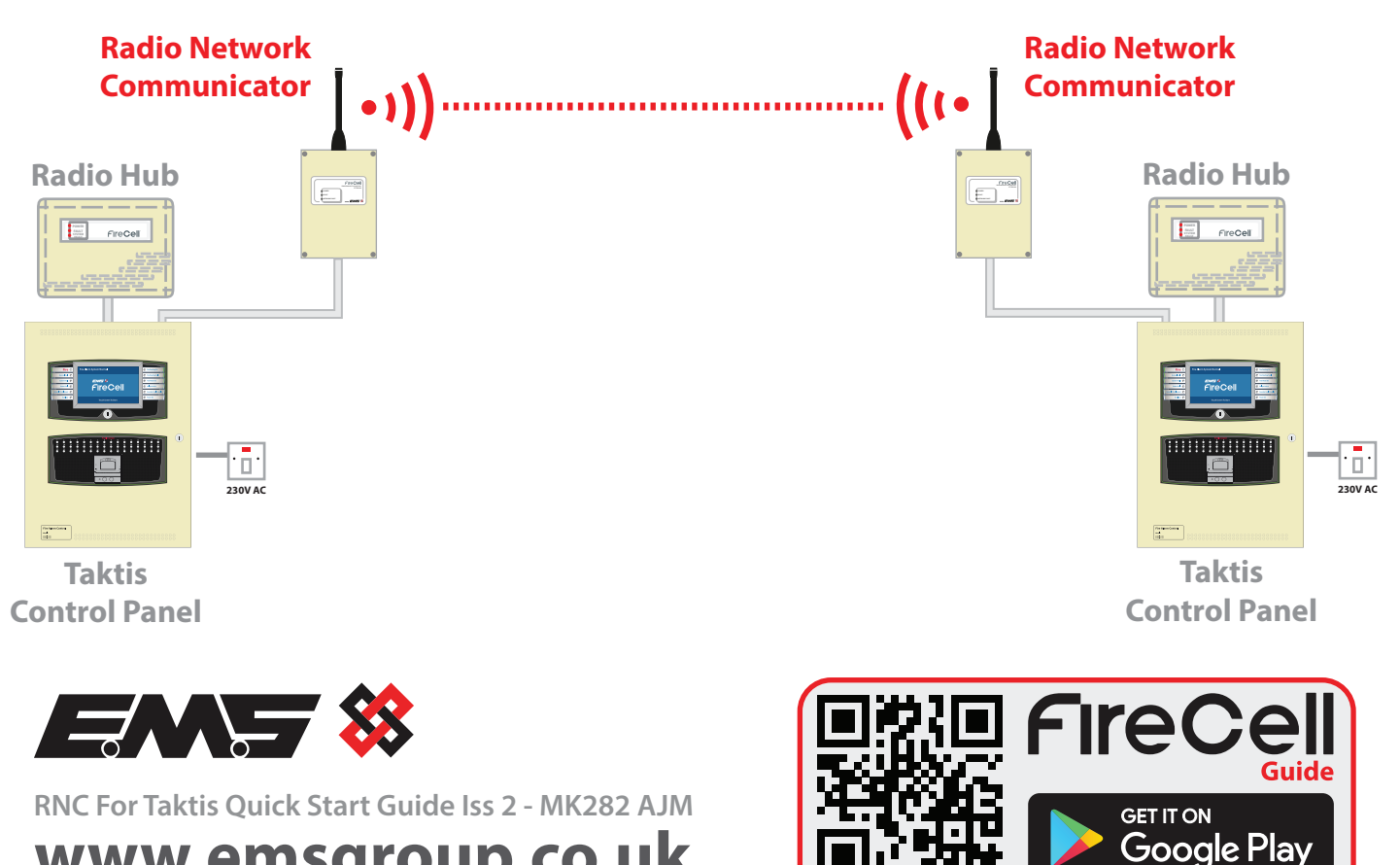

www.emsgroup.co.uk

### **Step 1 Identify RNC Locations:**

If a radio survey has already been carried out, the survey will detail the recommended location of the Radio Network Communicators (RNCs) and also any aerial positions if required.

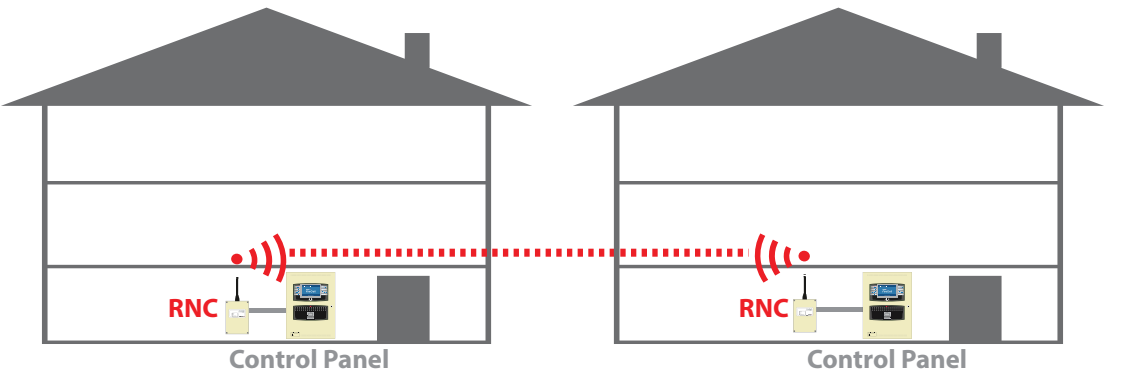

The recommended distance between metal objects from the aerial is 600mm. The recommended distance to any other electrical equipment is 2m.

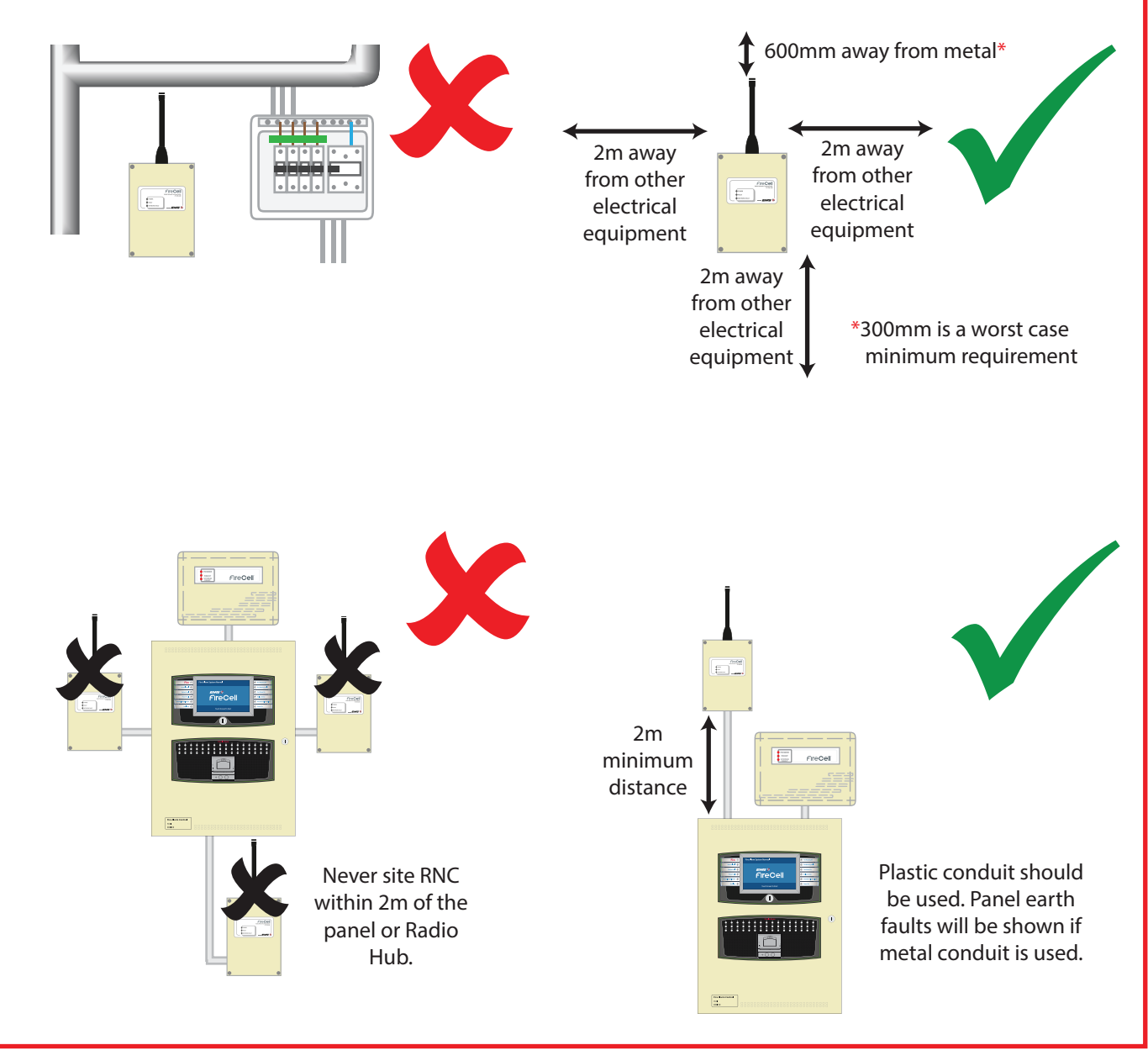

### **Step 2 Identify Cable Entry Location:**

Open the unit to show the inner PCB. The cable entries can now be made. See entry points below:

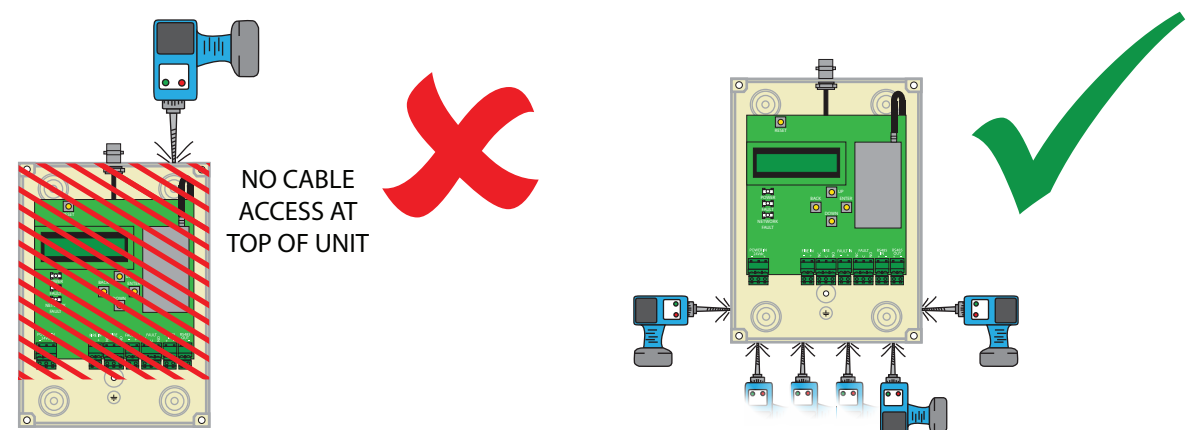

ALL CABLES TO BE ROUTED NEATLY AT THE BOTTOM OF THE BOX, AND NOT OVER THE PCB BOARD

### **Step 3 Fix The RNC To The wall:**

The unit can now be fixed to the wall. The RNCs fixing positions are as below:

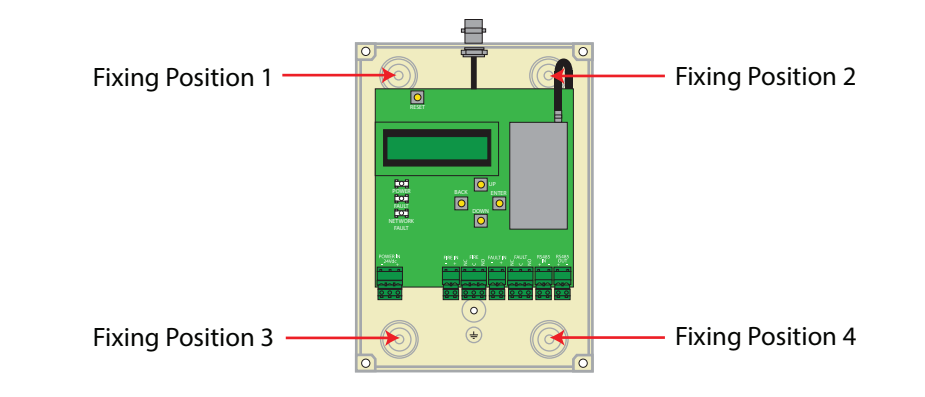

### **Step 4 RNC To Control Panel Wiring:**

The cable must be passed through the entry points provided. Connections are detailed below:

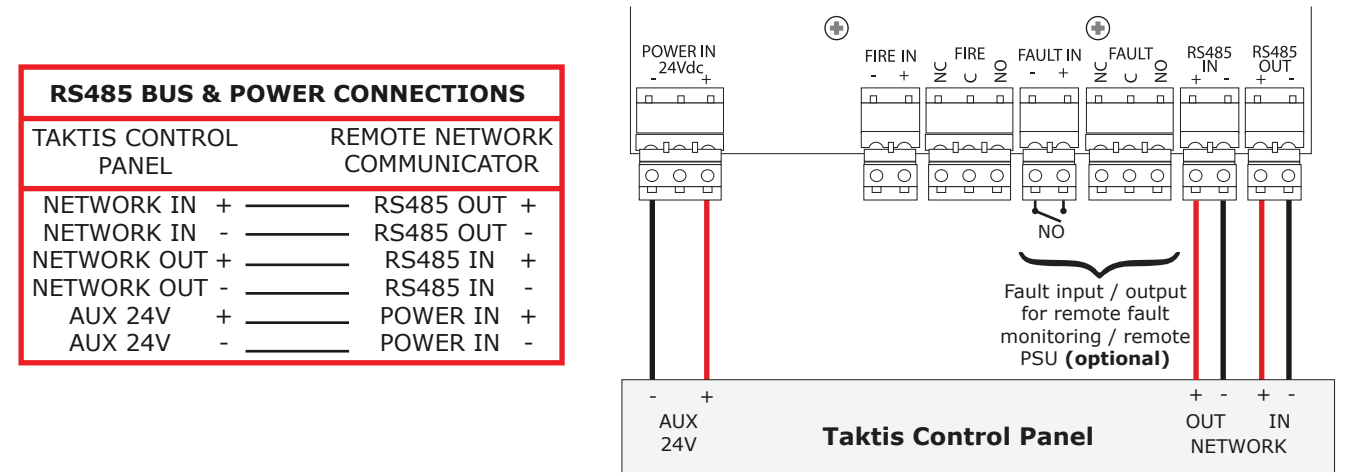

Please Note: Care must be taken to ensure that connections are made correctly before applying power to the unit. Damage may occur if cables are incorrectly connected.

#### **Step 5 RNC Configuration:**

Setting up of the RNC is carried out by completing the following:

| MASTER CONTROL PANEL'S RNC                                                                                                    | <b>SLAVE CONTROL PANEL'S RNC</b>                                                                                                    |
|----------------------------------------------------------------------------------------------------|----------------------------------------------------------------------------------------------------|
| <b>STEP A:</b> At the master control panel, set<br>the network address to 1.<br><i>From Taktis panel front Screen&gt; Activate</i><br><i>Controls&gt; Enter PIN&gt; Engineer Options&gt;</i><br><i>Configuration&gt; Edit Configuration&gt; Panel</i><br><i>Settings&gt;</i> | <b>STEP A:</b> At the slave control panel, set the network address between 2 & 16.<br><i>From Taktis panel front Screen&gt; Activate</i><br><i>Controls&gt; Enter PIN&gt; Engineer Options&gt;</i><br><i>Configuration&gt; Edit Configuration&gt; Panel</i><br><i>Settings&gt;</i> |
| <b>STEP B:</b> At the RNC, 'Set Node Number' to<br>1 via menu.<br><i>From front Screen&gt; Node Setup&gt; Set Node</i><br><i>Number</i><br>NOTE: The Taktis network address & the<br>RNC address (node number) must match.                                                   | <ul> <li>STEP B: At the RNC, 'Set Node Number' between 2 &amp; 16 via menu.</li> <li>From front Screen&gt; Node Setup&gt; Set Node Number</li> <li>NOTE: The Taktis network address &amp; the RNC address (node number) must match.</li> </ul>                                     |
| <b>STEP C:</b> Set Site ID via menu.<br><i>From front Screen&gt; Node Setup&gt; Set Site ID</i><br>NOTE: Site id is taken from this RNC's<br>ident label.                                                                                                    | <b>STEP C:</b> Set Site ID via menu.<br><i>From front Screen&gt; Node Setup&gt; Set Site ID</i><br>NOTE: Site id must match master control<br>panel RNC's ident.                                                                                                    |

Once steps A to C have been carried out at all RNCs, go to step D.

**Step D:** From the master control panel's RNC menu, a 'Configure System' action must be performed to finalise configuration:

From front Screen> Node Setup> Configure System

#### **Step 6 Signal Checks:**

Once configured, all RNCs will require a signal level check to ensure they are at an adequate level. The level received must be 30dB or greater. *From front Screen> Node Status> Signal Level* 

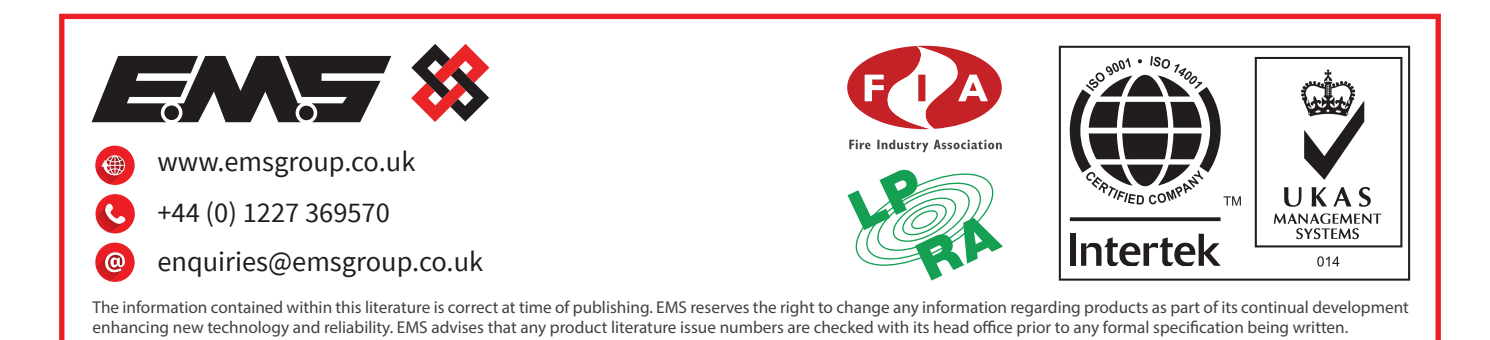